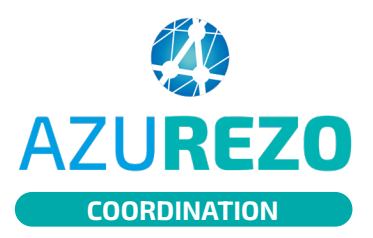

## Supprimer un PS du cercle de soins

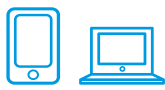

## ALLER DANS LE CERCLE DE SOINS DU PATIENT

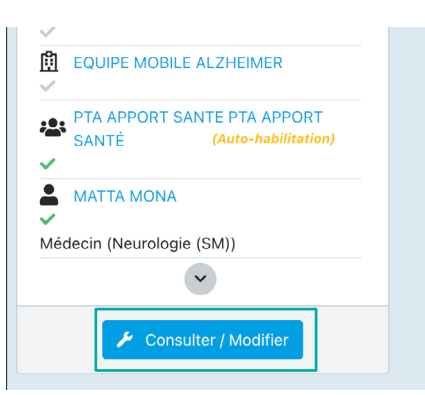

Rendez-vous sur le dossier du patient concerné.

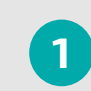

Cliquez sur le bouton « **Consulter / Modifier** ».

SUPPRIMER LE PS

Cliquez sur la corbeille rouge.

2

Confirmez la manipulation pour retirer le professionnel du cercle de soins.

**NB :** Si le professionnel était habilité à la consultation du dossier, il ne pourra dorénavant plus y accéder.

| Le cercle de soins regroupe les informations concernant les professionnels, les aidants et les structures intervenants dans la prise en charge de la personne. Seuls les professionnels et structures ayant un compte sur AZUREZO pourront accéder et renseigner le dossier. Un professionnel habilité ou une structure habilitée pourront accéder et renseigner le dossier. |                                                                                                    |                                   |                          |                    |                     |                                               |                               |         |                        |            |
|----------------------------------------------------------------------------------------------------|----------------------------------------------------------------------------------------------------|-----------------------------------|--------------------------|--------------------|---------------------|-----------------------------------------------|-------------------------------|---------|------------------------|------------|
| 🌡 Ajouter un professionn                                                                                                    | 🛱 Ajouter une structure (sans accès dossier) 🔻                                                       |                                   |                          |                    |                     | Ajouter une structure (avec accès dossier sel |                               |         |                        |            |
| Nom ĴÎ                                                                                                    | Informations                                                                                         | Profession<br>et spécialité<br>↓↑ | Contact<br>établissement | <sub>Type</sub> ↓† | Accès au<br>dossier | Ajoutée le<br>↓↑                              | Statut<br>du<br>dossier<br>↓↑ | Rôle(s) | Description 4          | 1 Actions  |
| PRATIC SANTE - PTA DE<br>L'AGGLOMÉRATION<br>MARSEILLAISE, AUBAGNE,<br>LA CIOTAT PTA PRATIC<br>SANTE                                                                                                    | Numéro de téléphone:<br>+33491522321<br>♥ 270 Boulevard DE<br>SAINTE MARGUERITE,<br>13009 MARSEILLE, |                                   |                          | ***                | ✓ Habilitée         | 09/11/2022<br>PR                              | 0                             |         |                        | 2          |
| BOIDIN Louis                                                                                                    |                                                                                                    |                                   |                          | *                  | ✓ Habilitée         | 19/04/2022                                    |                               |         | Destinataire de<br>RDV | <b>Z</b>   |
| ANDARI Aurélie                                                                                                    |                                                                                                    |                                   |                          | <b>±</b>           | ✓ Habilitée         | 03/03/2022<br>AAN                             |                               |         | Destinataire de<br>RDV | <b>Z</b>   |
| SELARL DU DR SERRA<br>SERRA ERIC                                                                                                    | Numéro de téléphone:<br>+33490427080<br>Adresse: Place PLACE<br>DU CHAMP DE MARS,<br>13680 LANCON    |                                   |                          | 圍                  | Pas d'habilitation  | 15/12/2021                                    |                               |         |                        | <b>Z</b> 🚺 |

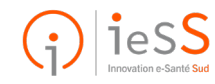